To Turn on Terminal Please hold down the RED key and wait for terminal to boot up. Wait for until the bars in the upper left hand corner turn blue.

## How To Use Your FD410DW Wireless Terminal

| Credit Card SALE (Swip<br>Keyed) | ed or Manually                             |                                                                                                |                                                              |                                                                             |                                           |
|----------------------------------|--------------------------------------------|------------------------------------------------------------------------------------------------|--------------------------------------------------------------|-----------------------------------------------------------------------------|-------------------------------------------|
| IDLE PROMPT Touch Sale VISA SALE |                                            | <b>Debit Card SALE</b> Use this function to authorize and capture transactions for settlement. |                                                              | VOID for Credit Card Sale Use this<br>function to delete a transaction that |                                           |
| ENTER AMOUNT \$0.00              | Key Amount and<br>Press <b>Green Enter</b> | IDLE PROMPT                                                                                    | Touch Sale                                                   |                                                                             |                                           |
| CREDIT SALE                      | Button                                     | VISA SALE<br>ENTER AMOUNT \$0                                                                  | .00 Key Amount and                                           |                                                                             | Touch Other                               |
| SWIPE CARD                       | Swipe card or<br>manually key card         |                                                                                                | Press Green Enter<br>Button                                  | OTHER OPTIONS                                                               | Touch VOID                                |
|                                  | number and press<br>Green Enter            | DEBIT SALE<br>SWIPE CARD                                                                       | Swipe card on terminal                                       | ENTER<br>SEQUENCE #                                                         | Key sequence                              |
| EXPIRE DATE MMYY                 | Key expiration date and press <b>Green</b> |                                                                                                | or pinpad. Terminal<br>will know if card is a<br>Debit card. |                                                                             | number and<br>press Green<br>Enter button |
| VISA SALE                        | Enter button<br>Will ask if card is        | VISA SALE<br>PLEASE                                                                            |                                                              | VOID<br>TRANSACTION                                                         | Touch Void                                |
|                                  | present and press<br>YES on the screen     |                                                                                                | enter PIN and press<br>Green enter button.                   | VOID TRANS?<br>YES NO                                                       | Touch <b>Yes</b>                          |
| DIALING Term with                | inal communicates<br>the host for approval |                                                                                                | for the PIN.                                                 | VOID COMPLETE                                                               |                                           |
| VISA SALE<br>ZIP CODE            | Enter in zip code of                       | DIALING                                                                                        | Terminal communicates with the host for approval             | VS VOID SALE<br>0000                                                        | Press <b>Clear</b><br>yellow button       |
|                                  | cardholder and press green enter button    | PRINT CUST RECEIN<br>YES NO                                                                    | PT?<br>Touch <b>Yes</b> to print                             |                                                                             | prompt                                    |
| PRINT CUST RECEIPT               | Touch <b>Yes</b> to print customer receipt | DEBIT SALE                                                                                     | cusioner receipt                                             | [                                                                           |                                           |
| APPROVED OK<br>0000-00 AVS = XXX | Press Clear to return to idle prompt       | APPROVED 000000                                                                                | Press Clear to return to idle prompt                         |                                                                             |                                           |

| SALE WITH SNAP/EBT<br>authorize and capture tra | <b>CARDS</b> Use this function to nsactions for settlement. | <b>VOID For EBT Transaction</b> Use this function to delete a transaction that is |                              | <b>Closing Batch</b> You must close batch at the end of each processing                                         |                                    |
|-------------------------------------------------|-------------------------------------------------------------|-----------------------------------------------------------------------------------|------------------------------|----------------------------------------------------------------------------------------------------|------------------------------------|
| IDLE PROMPT                                     | Touch <b>Other</b>                                          | in the current batch                                                              |                              | day in order to get your bank.                                                                                  | your money in                      |
| OTHER OPTIONS                                   | Touch <b>More</b>                                           | IDLE PROMPT                                                                       | Touch Other                  | IDLE PROMPT                                                                                                    | Touch <b>Other</b>                 |
| OTHER OPTIONS                                   | Touch <b>EBT</b>                                            | OTHER<br>OPTIONS                                                                  | Touch <b>More</b>            | OTHER                                                                                                    |                                    |
| EBT SALE                                        | Touch Sale                                                  | OTHER                                                                             |                              | OPTIONS                                                                                                    | Touch <b>Close</b><br>Batch (upper |
| EBT SALE                                        | Food Stamps or Cash<br>benefits.                            | OPTIONS                                                                           | Touch <b>EBT</b>             |                                                                                                    | right corner)                      |
| EBT SALE                                        | Select card type.                                           | EBT SCREEN                                                                        | Touch Void                   | CLOSE BATCH                                                                                                    | Press green<br>Enter button        |
| SWIPE CARD                                      | Swipe card or manually<br>key card number and               | EBT VOID                                                                          | Enter transaction            |                                                                                                    | Transmitting                       |
|                                                 | press Green enter button                                    |                                                                                   | sequence # from              |                                                                                                    | Oneo deno                          |
| EBT SALE<br>ENTER AMOUNT \$0.00                 | Enter amount and press Green Enter button.                  |                                                                                   | press green<br>Enter button. | PRINT RECEIPT                                                                                                   | will print<br>receipt with         |
| DIALING                                         | Terminal communicates with the host for                     | VOID TRANS?                                                                       | Touch VOID                   |                                                                                                    | baten total.                       |
| PRINT CUST RECEIPT                              | approval                                                    | VOID COMPLETE                                                                     | Performing EBT reversal      |                                                                                                    |                                    |
| YES NO                                          | Touch <b>Yes</b> to print<br>customer receipt               | Completed                                                                         |                              |                                                                                                    |                                    |
| HOW TO PROCESS MA                               | NUAL SNAP/EBT VOUCHER:                                      | FOR 24 Hour                                                                       |                              | <ul> <li>Paper or Supplies or to add<br/>more terminals Call:<br/>MerchantSource®<br/>1-800-313-5198</li> </ul> |                                    |
| See Separate Instructio                         | n Guide                                                     | TECHNICAL SUPPORT<br>CALL: 1-877-274-7915                                         |                              |                                                                                                    |                                    |